# **Experiment No.7**

# Loop Antenna

This example is intended to show you how to create, simulate, and analyze a 10 Meter loop Antenna using the Ansoft HFSS Design Environment.

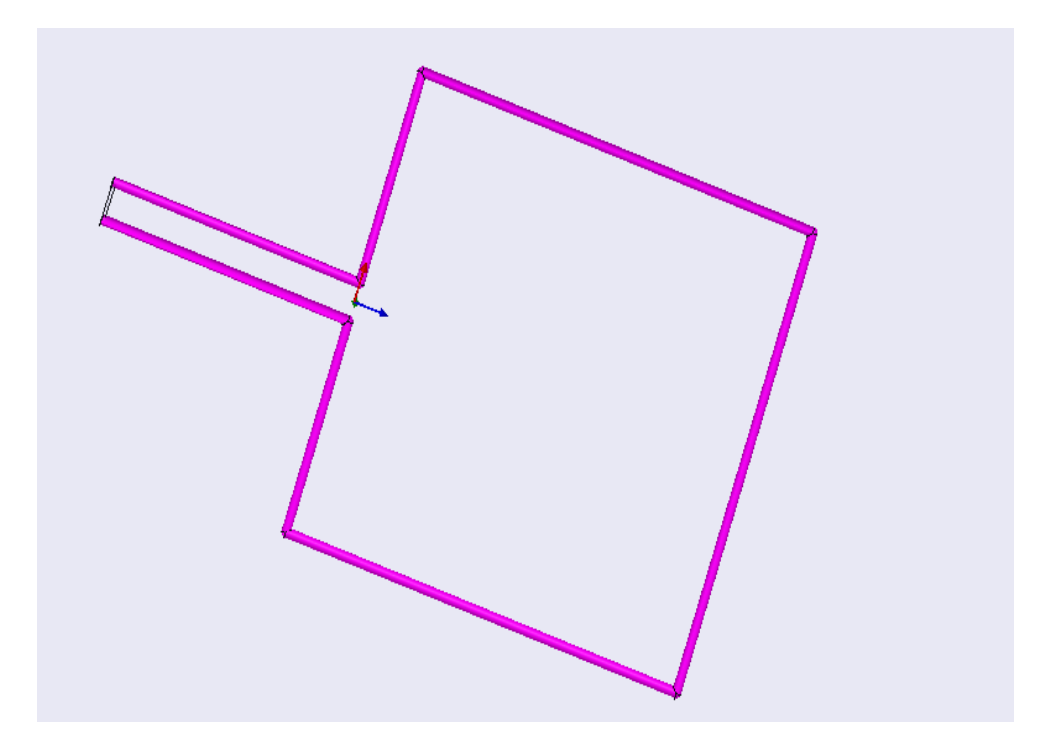

# **Ansoft HFSS Design Environment:**

The following features of the Ansoft HFSS Design Environment are used to create this passive device model:

### **3D Solid Modeling:**

Primitives: Cylinders, Sphere

Boolean: Union, Subtract, Connect

### **Boundaries/Excitations:**

**Excitations: Wave Ports** 

Boundaries: Radiation

## **Results:**

Plotting: Radiation Pattern

#### **Design Review:**

#### **Port Size/Type:**

Since the port is external to the model we could use a Wave Port. The size of the port is determined by the physical dimensions of the sheet created by gap inside the feed of loop antenna.

#### **Free Space:**

Since we are evaluating a radiating structure, we need to create a free space environment for the device to operate in. This can be achieved by using the Radiation Boundary condition. We will use a Radiation Boundary since the surface will be rectangular box. The Radiation Boundary needs to be placed at least 1/4 from radiating devices.

## **Getting Started:**

#### Launching Ansoft HFSS:

To access Ansoft HFSS, click the Microsoft **Start** button, select **Programs**, and select the **Ansoft, HFSS 10** program group. Click **HFSS 10**.

#### **Setting Tool Options:**

#### To set the tool options:

**Note**: In order to follow the steps outlined in this example, verify that the following tool options are set:

- 1. Select the menu item **Tools > Options > HFSS Options**
- 2. HFSS Options Window:

1. Click the **General** tab Use Wizards for data entry when creating new boundaries: \_ **Checked** 

Duplicate boundaries with geometry: \_ Checked

2. Click the OK button

3. Select the menu item**Tools > Options > 3D Modeler Options.** 

4. 3D Modeler Options Window:

1. Click the **Operation** tab

Automatically cover closed polylines: \_ Checked

2. Click the **Drawing** tab

Edit property of new primitives: \_ Checked

3. Click the **OK** button

# **Opening a New Project:**

### To open a new project:

1. In an Ansoft HFSS window, click the \_ On the Standard toolbar, or select the menu item **File > New.** 

2. From the Projectmenu, select Insert HFSS Design.

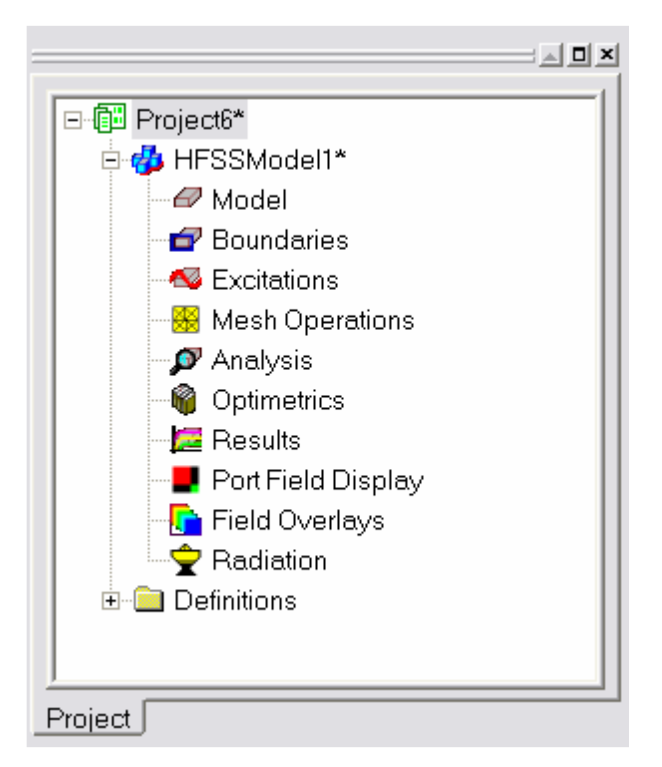

# **Set Solution Type:**

## To set the solution type:

- 1. Select the menu item **HFSS** > **Solution Type**
- 2. Solution Type Window:

1. Choose Driven Modal
2. Click the OK button

Solution Type: Project8 - HFSSModel1

© Driven Modal
© Driven Modal
© Driven Terminal
© Eigenmode
© K
© Cancel

I. Select the menu item 3D Modeler > Units
2. Set Model Units:

1. Select Units: meter
2. Click the OK button

Set Default Material:
To set the default material:
Using the 3D Modeler Materials toolbar, choose copper

# **Create Circular Waveguide:**

## Create upper rib of antenna

- 1. Select the menu item **Draw > Cylinder**
- 2. Using the coordinate entry fields, enter the cylinder position

# X: 0.0, Y: 0.0, Z: 0.02 Press the Enter key

- 3. Using the coordinate entry fields, enter the radius:
- dX: 0.01, dY: 0.0, dZ: 0.0 Press the Enter key
- 4. Using the coordinate entry fields, enter the height:

dX: 0.0, dY: 0.0, dZ:1.326 Press the Enter key

## To set the name:

1. Select the Attribute tab from the Properties window.

- 2. For the Value of Name type: L\_1
- 3. Click the **OK** button

## To fit the view:

|                  | Orive         | en Modal               |       |         |
|------------------|---------------|------------------------|-------|---------|
|                  | O Drive       | en Terminal            |       |         |
|                  | O Eiger       | nmode                  |       |         |
|                  | OK            | Ca                     | incel |         |
| nits             | Set Model     | Units                  |       |         |
|                  | Select units: | meter                  | ×     |         |
|                  | E Rezcale     | to new units           |       |         |
|                  |               | OK.                    | D     | ancel   |
| choose <b>co</b> | opper         | <b>(</b> )] <b>(</b> 0 | pper  | • Model |
| r                |               |                        |       |         |
| the cylin        | der pos       | ition                  |       |         |
| y                |               |                        |       |         |
| the radiu        | s:            |                        |       |         |
| <b>r</b> key     |               |                        |       |         |
| the heigh        | nt:           | $\langle$              |       |         |
| er key           |               |                        |       |         |
| rties wind       | low.          |                        | z     |         |

 $|\mathbf{X}|$ 

X

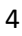

1. Select the menu item **View > Fit All > Active View**.

Or press the CTRL+D key

# Create Circular rib of antenna:

## Create lower rib of antenna

1. Select the menu item **Draw > Cylinder** 

2. Using the coordinate entry fields, enter the cylinder position

X: 0.0, Y: 0.0, Z: -0.02 Press the Enter key

3. Using the coordinate entry fields, enter the radius:

dX: 0.01, dY: 0.0, dZ: 0.0 Press the Enter key

4. Using the coordinate entry fields, enter the height:

dX: 0.0, dY: 0.0, dZ:-1.326 Press the Enter key

# To set the name:

1. Select the Attribute tab from the Properties window.

2. For the Value of Name type: L\_2

3. Click the **OK** button

# To fit the view:

1. Select the menu item **View > Fit All > Active View**.

Or press the CTRL+D key

# Create Circular rib of antenna:

Create rib of antenna corresponding to previous the upper and lower ribs

1. Select the menu item **Draw > Cylinder** 

2. Using the coordinate entry fields, enter the cylinder position

X: 0.0, Y: 2.692, Z: -1.346 Press the Enter key

3. Using the coordinate entry fields, enter the radius:

dX: 0.01, dY: 0.0, dZ: 0.0 Press the Enter key

4. Using the coordinate entry fields, enter the height:

dX: 0.0, dY: 0.0, dZ:2.692 Press the Enter key

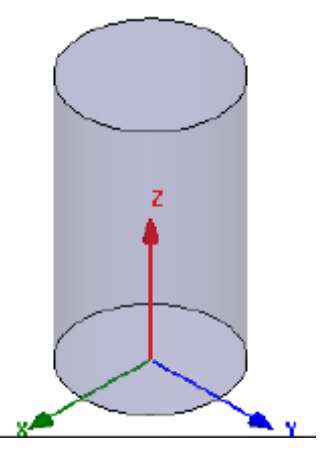

### To set the name:

1. Select the Attribute tab from the Properties window.

2. For the Value of Name type: L\_3

3. Click the **OK** button

## To fit the view:

1. Select the menu item **View > Fit All > Active View**.

Or press the **CTRL+D** key

# Set Grid Plane:

## To set the grid plane:

1. Select the menu item **3D Modeler > Grid Plane >zx** 

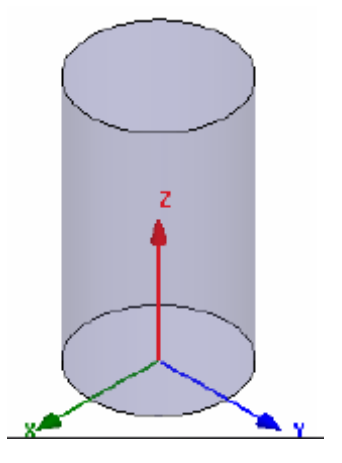

| Window H | lelp |   |   |   |
|----------|------|---|---|---|
| XY -     | 3D   | • | Ъ | 6 |
| XY<br>YZ |      |   |   |   |
| ZX       |      |   |   |   |

# Create Horizontal Circular rib of antenna:

## Create horizontal rib of antenna

1. Select the menu item **Draw > Cylinder** 

2. Using the coordinate entry fields, enter the cylinder position

X: 0.0, Y: 0.0, Z: 1.346 Press the Enter key

3. Using the coordinate entry fields, enter the radius:

dX: 0.01, dY: 0.0, dZ: 0.0 Press the Enter key

4. Using the coordinate entry fields, enter the height:

dX: 0.0, dY:2.692, dZ:0.0 Press the Enter key

## To set the name:

1. Select the Attribute tab from the Properties window.

2. For the Value of Name type: L\_4

3. Click the **OK** button

To fit the view:

1. Select the menu item **View > Fit All > Active View**.

Or press the CTRL+D key

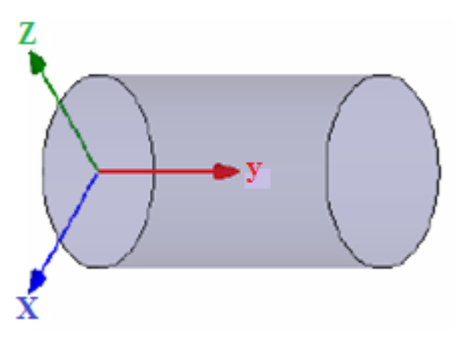

# **Create Spherical join**:

### Create Spherical join between ribs of antenna

1. Select the menu item **Draw** >**Sphere** 

2. Using the coordinate entry fields, enter the sphere position

X: 0.0, Y: 0.0, Z: 1.346 Press the Enter key

3. Using the coordinate entry fields, enter the radius:

dX: 0.01, dY: 0.0, dZ: 0.0 Press the Enter key

4. Using the coordinate entry fields, enter the height:

dX: 0.0, dY:0.0, dZ:0.0 Press the Enter key

## To set the name:

1. Select the Attribute tab from the Properties window.

2. For the Value of Name type: Sphere1

3. Click the **OK** button

## To fit the view:

1. Select the menu item **View > Fit All > Active** 

## View.

Or press the CTRL+D key

# **Create Spherical join:**

## Create Spherical join between ribs of antenna

1. Select the menu item **Draw >Sphere** 

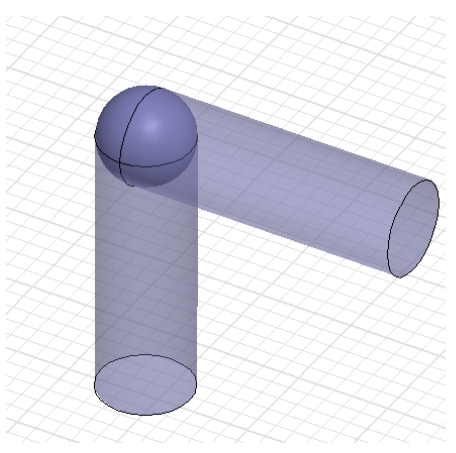

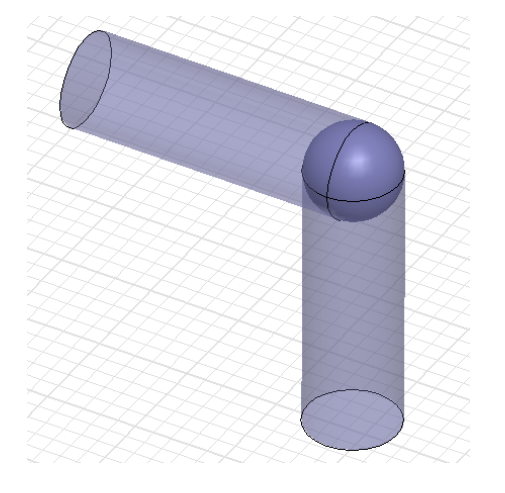

2. Using the coordinate entry fields, enter the sphere position

X: 0.0, Y: 2.692, Z: 1.346 Press the Enter key

3. Using the coordinate entry fields, enter the radius:

dX: 0.01, dY: 0.0, dZ: 0.0 Press the Enter key

4. Using the coordinate entry fields, enter the height:

## To set the name:

1. Select the Attribute tab from the Properties window.

2. For the Value of Name type: Sphere2

3. Click the **OK** button

# To fit the view:

Select the menu item **View > Fit All > Active View**.

Or press the **CTRL+D** key

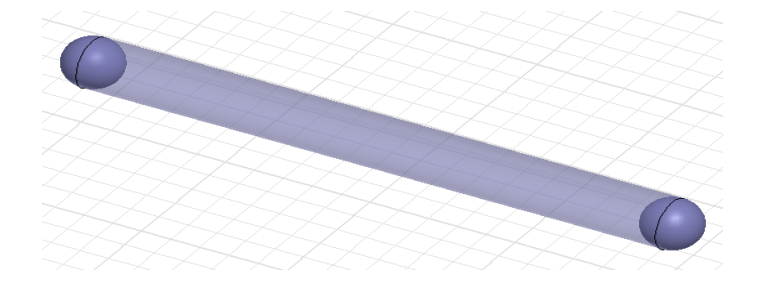

# Create Circular rib of antenna with two joints:

To create circular rib of antenna with two joints:

## **Create a Cylinder**

Position 0,0,-1.346

Dx= 0.01

Y=2.692

## **Create spher**

Position :0,2.692, -1.346

Radius dx= 0.01

#### **Create spher**

Position: 0,0, -1.346

Radius: dx= 0.01

cylinder

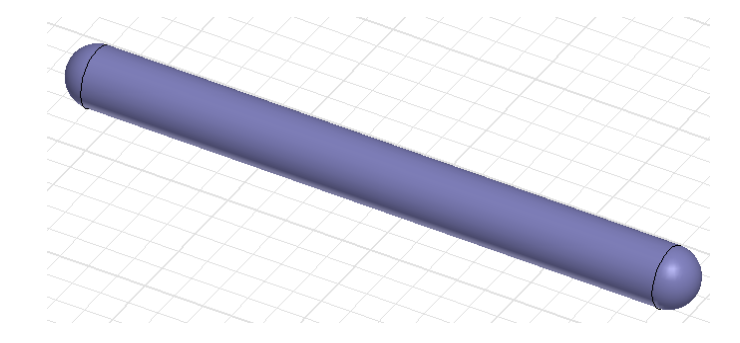

# Create Horizontal Circular rib of antenna with two joints:

Create horizontal rib of antenna corresponding to horizontal previous rib:

- 1. Select the Attribute tab from the **3D modeler design tree.**
- 2. Select **L\_4**, and select the menu item **Toolbars** > **Mirror Duplicate**.
  - 1. Using the coordinate entry fields, enter the sphere position
    - X: 0.0, Y: 0.0, Z: 0.0 Press the Enter key
  - 2. Using the coordinate entry fields, enter the radius:
  - dX: 0.0, dY: 0.0, dZ: 1.0 Press the Enter key

### To set the name:

- 1. Select the Attribute tab from the Properties window.
- 2. For the Value of Name type: **L\_5**
- 3. Click the **OK** button

#### To fit the view:

Select the menu item **View > Fit All > Active View**.

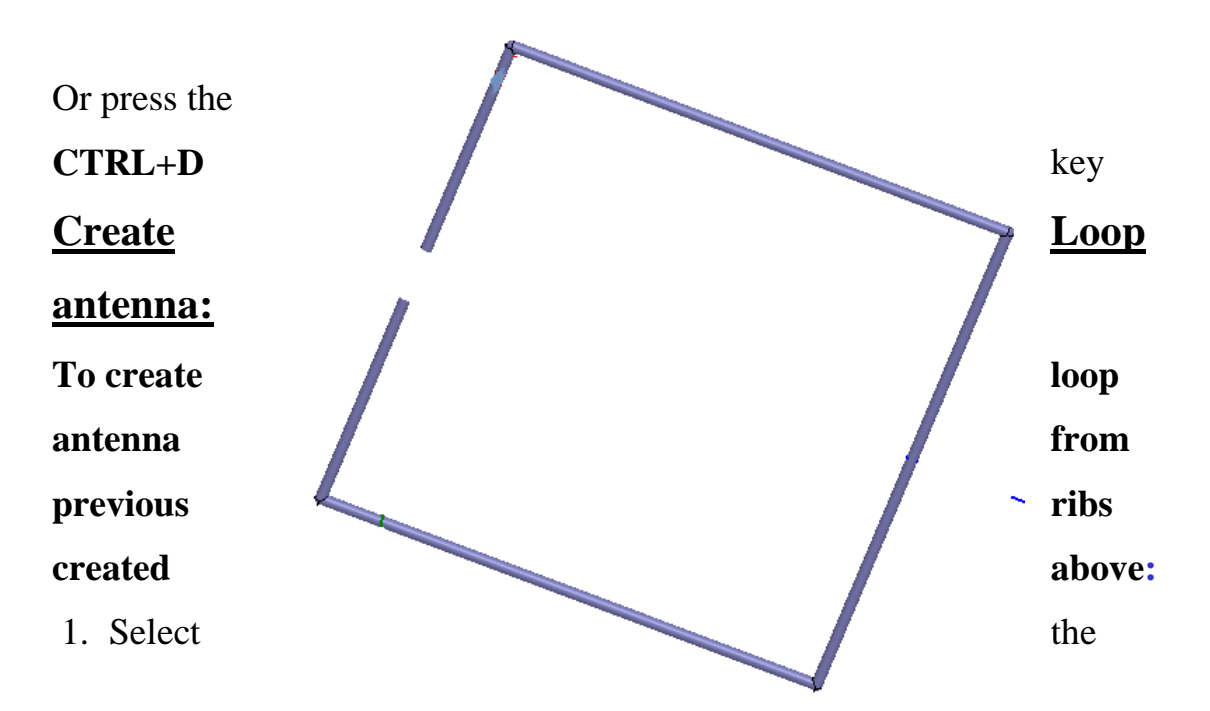

Attribute tab from the **3D modeler design tree**.

- 2. Select all ribs starting from L\_1, L\_2, L\_3, L\_4 and L\_5.
- 3. Select the menu item Modeler > Boolean>Unite.

## To set the name:

- 1. Select the Attribute tab from the Properties window.
- 2. For the Value of Name type: Loop\_Antenna
- 3. Click the **OK** button

### To fit the view:

Select the menu item **View > Fit All > Active View**.

Or press the **CTRL+D** key

# **Create Horizontal Circular rib of The Feed:**

### To create horizontal rib of the feed

1. Select the menu item **Draw > Cylinder** 

2. Using the coordinate entry fields, enter the cylinder position

X: 0.0, Y: 0.0, Z: 0.02 Press the Enter key

3. Using the coordinate entry fields, enter the radius:

dX: 0.01, dY: 0.0, dZ: 0.0 Press the Enter key

4. Using the coordinate entry fields, enter the height:

dX: 0.0, dY:-1.743, dZ:0.0 Press the Enter key

### To set the name:

1. Select the Attribute tab from the Properties window.

2. For the Value of Name type: Feed\_1

### To fit the view:

Select the menu item **View > Fit All > Active View**.

Or press the CTRL+D key

# **Create Spherical join:**

## Create Spherical join between ribs of feed

1. Select the menu item **Draw** >**Sphere** 

2. Using the coordinate entry fields, enter the sphere position

X: 0.0, Y: 0.0, Z: 0.02 Press the Enter key

3. Using the coordinate entry fields, enter the radius:

dX: 0.01, dY: 0.0, dZ: 0.0 Press the Enter key

4. Using the coordinate entry fields, enter the height:

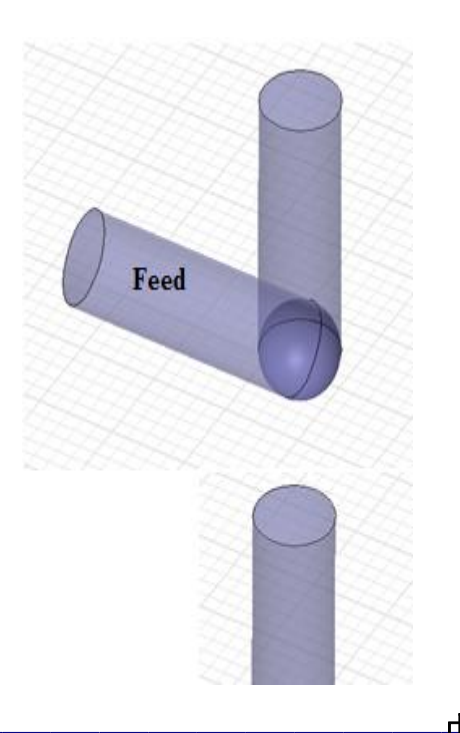

### dX: **0.0**, dY:**0.0**, dZ:**0.0** Press the **Enter** key

## To set the name:

1. Select the Attribute tab from the Properties window.

2. For the Value of Name type: Sphere3

3. Click the **OK** button

## To fit the view:

Select the menu item **View > Fit All > Active View**.

Or press the CTRL+D key

# **Create Horizontal Circular rib of The Feed:**

## To create horizontal rib corresponding to previous feed

1. Select the menu item **Draw > Cylinder** 

2. Using the coordinate entry fields, enter the cylinder position

X: 0.0, Y: 0.0, Z: -0.02 Press the Enter key

3. Using the coordinate entry fields, enter the radius:

dX: 0.01, dY: 0.0, dZ: 0.0 Press the Enter key

4. Using the coordinate entry fields, enter the height:

dX: 0.0, dY:-1.743, dZ:0.0 Press the Enter key

## To set the name:

1. Select the Attribute tab from the Properties window.

2. For the Value of Name type: Feed\_2

3. Click the **OK** button

# To fit the view:

Select the menu item View > Fit All > Active

# View.

Or press the CTRL+D key

# **Create Spherical join:**

Create Spherical join between ribs of feed

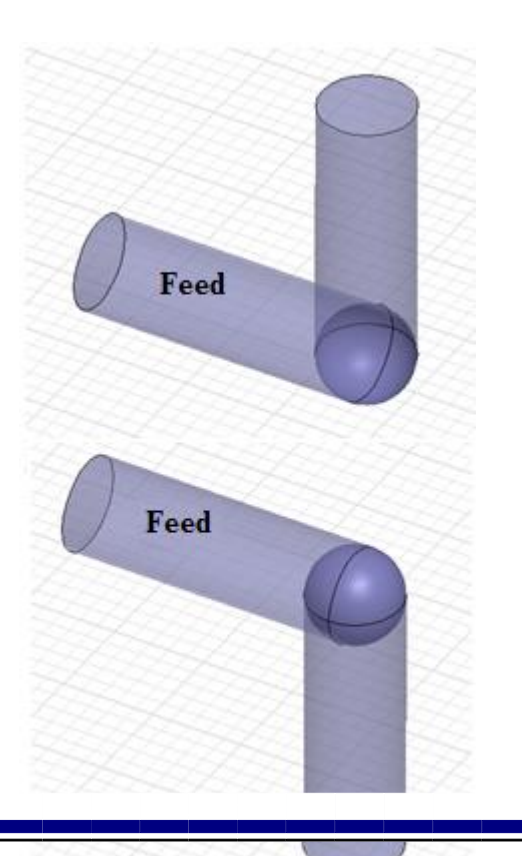

### 1. Select the menu item **Draw >Sphere**

2. Using the coordinate entry fields, enter the sphere position

## X: 0.0, Y: 0.0, Z: -0.02 Press the Enter key

3. Using the coordinate entry fields, enter the radius:

dX: 0.01, dY: 0.0, dZ: 0.0 Press the Enter key

4. Using the coordinate entry fields, enter the height:

dX: 0.0, dY:0.0, dZ:0.0 Press the Enter key

### To set the name:

1. Select the Attribute tab from the Properties window.

2. For the Value of Name type: Sphere4

3. Click the **OK** button

### To fit the view:

Select the menu item **View > Fit All > Active View**.

Or press the **CTRL+D** key

## **Create Loop antenna with transmission feed:**

## To create loop antenna from all previous:

- 1. Select the Attribute tab from the **3D modeler design tree.**
- 2. Select all ribs starting from Loop\_Antenna, Feed1, Feed2, sphere3 and sphere4.

3. Select the menu item **Modeler > Boolean>Unite.** 

Select the menu item **View > Fit All > Active View**.

Or press the **CTRL+D** key

# Set Grid Plane:

To set the grid plane:

Select the menu item **3D Modeler** >

**Grid Plane >YZ** 

| Window       | Help  |     |     |
|--------------|-------|-----|-----|
| XY 💌         | 3D    | •   | 5 G |
| - XY<br>/ YZ | -1-1  | -77 | TT  |
| ZX           | 1/-/- | Æ   |     |

# **<u>Create the Lumped Port</u>**

### To create a rectangular that represents the port:

1. Select the menu item**Draw > Rectangle** 

2. Using the coordinate entry fields, enter the center position

X: 0.0, Y: -1.743, Z: -0.01 Press the Enter key

3. Using the coordinate entry fields, enter the radius of the circle:

dX: **0.0**, dY: **0.02**,

the Enter key

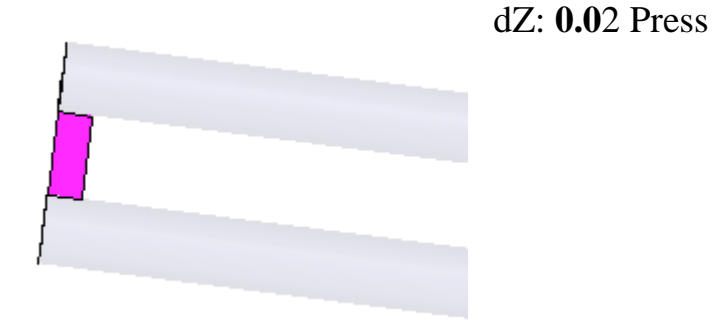

### To set the name:

- 1. Select the Attribute tab from the Properties window.
- 2. For the Value of Name type: p1
- 3. Click the **OK** button

## To select the object p1:

- 1. Select the menu item Edit > Select > By Name
- 2. Select Object Dialog,
  - 1. Select the objects named: **p1**
  - 2. Click the **OK** button

# **<u>Create Lumped Port Excitation</u>:**

## To assign lumped port excitation

1. Select the menu item **HFSS** > **Excitations** >

## **Assign >Lumped Port**

2. Wave Port: General

- 1. Name: **p1**
- 2. Click the Next button

## 3. Lumped Port: Modes

1. Number of Modes: 1

2. For Mode 1, click the None column and select New Line

3. Using the coordinate entry fields, enter the vector position

X:0.0, Y: -1.733, Z: 0.0 Press the Enter key

4. Using the coordinate entry fields, enter the vertex

dX: 0.0, dY:-1.733, dZ: 0.01 Press the Enter key

5. Click the **Next** button

6. Click the **Finish** button

| Name: P1             |              |
|----------------------|--------------|
| -Full Port Impedance | 9            |
| Resistance: 50       | ohm 💌        |
| Reactance: 0         | ohm 💌        |
|                      |              |
|                      |              |
|                      |              |
|                      |              |
|                      | Use Defaults |
|                      | Use Defaults |
|                      | Use Defaults |
|                      | Use Defaults |

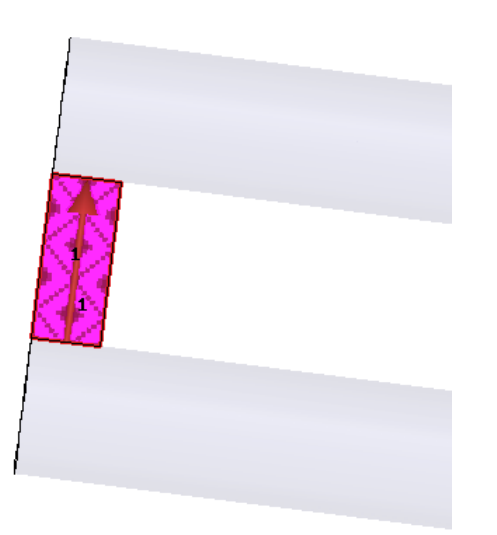

| ped Port : Modes 📃 |                       |                               |
|--------------------|-----------------------|-------------------------------|
| Mode               | ,<br>Integration Line | Characteristic Impedance (Zo) |
| 1                  | None                  | Zpi                           |
|                    | Use [                 | Defaults                      |
|                    |                       |                               |

Window Help

YZ ZX

XY 💌 3D

🖸 🛛 🖪

# Set Grid Plane:

# To set the grid plane:

Select the menu item **3D Modeler > Grid Plane >XY** 

# Set Default Material

# To set the default material:

Using the 3D Modeler Materials toolbar, choose vacuum

# **Create Air:**

# **Create Air**

- 1. Select the menu item **Draw** >**Box**
- 2. Using the coordinate entry fields, enter the cylinder position

X:-3.0, Y: -3.0, Z:-4.5 Press the Enter key

3. Using the coordinate entry fields, enter the radius:

dX:6.0, dY: 9.0, dZ: 9.0 Press the Enter key

## To set the name:

1. Select the Attribute tab from the Properties window.

2. For the Value of Name type: Air

3. Click the **OK** button

## To fit the view:

Select the menu item **View > Fit All > Active View.** 

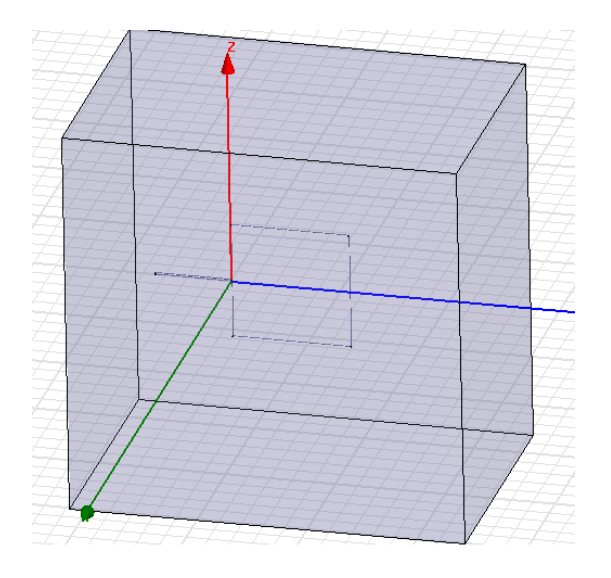

# **Create Radiation Boundary:**

## To create a radiation boundary:

- 1. Select the menu itemEdit > Select > By Name
- 2. Select Object Dialog,
  - 1. Select the objects named: Air
  - 2. Click the **OK** button
  - 3. Select the menu item **HFSS** > **Boundaries** > **Assign**> **Radiation**
  - 4. Radiation Boundary window
    - 1. Name: **Rad1**
    - 2. Click the **OK** button

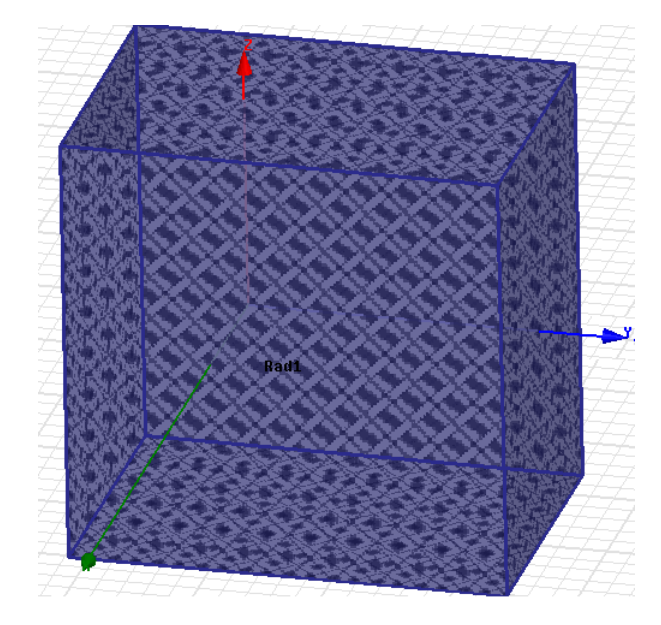

## **Analysis Setup:**

### To create an analysis setup:

- 1. Select the menu itemHFSS > Analysis Setup > Add Solution Setup
- 2. Solution Setup Window:
  - 1. Click the General tab:
  - Solution Frequency: 28MHz
  - Maximum Number of Passes: 10
  - Maximum Delta S per Pass: 0.02
  - 2. Click the **OK** button

# Addingfrequency sweep Analysis Setup:

### To create an analysis frequency sweep setup:

- 1. Select the menu itemHFSS > Analysis Setup > Add frequency sweep
- 2. Solution Edit Sweep Window:
  - 1- Sweep name: Sweep1

Sweep type: Fast

2- Frequency setup:

Type: linear setup

- Start: 0.1 MHz
- Stop: 40 MHz

Step size: 0.01 MHz

3- Save fields cheked

# Save Project:

## To save the project:

- 1. In an Ansoft HFSS window, select the menu item **File > Save As**.
- 2. From the Save As window, type the Filename: hfss\_LoopA
- 3. Click the Save button

# **Model Validation**

To validate the model:

1. Select the menu item **HFSS** > **Validation Check** 2. Click the Close button Note: To view any errors or warning messages, use the Message Manager. Analyze: To start the solution process: Select the menu item **HFSS** > **Analyze All** Setup1: Solving Ports on Local Machine -Adapting p1, Pass 9 Abort **Create Reports:** Create Terminal S-Parameter Plot - Magnitude To create a report: 1. Select the menu item **HFSS** > **Results** > **Create Report** 2. Create Report Window: 1. Report Type: Terminal S Parameters 2. Display Type: Rectangular 3. Click the **OK** button 3. Traces Window: 1. Solution: Setup1: Sweep1 2. Domain: Sweep 3. Click the Y tab 1. Category: Terminal S Parameter 2. Quantity: St (p1,p1),

- 3. Function: **dB**
- 4. Click the **Add Trace** button
- 4. Click the **Done** button

5. Select the menu **Report 2D > Mark All Traces** Click the Min button.

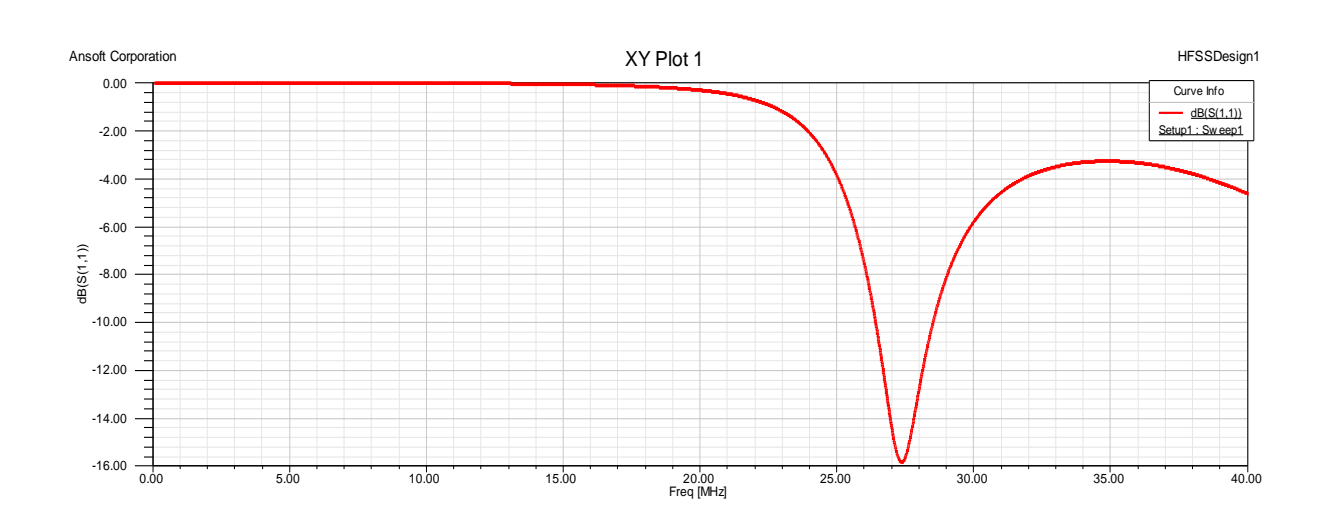

# **Discussion:**

- 1- What are the difference between small square loop antenna and small circular?
- 2- Why loop antenna used in angle finding application?